# VMブートアップからログを収集する方法

## 内容

### <u>概要</u>

<u>VMブートアップ</u>

### 概要

このドキュメントでは、Cisco Ultra Services Platform(Ultra M)のVirtualized Packet Core(VPC)の 仮想マシン(VM)が起動し、複数のブートアップをポイントする場合に、ログを収集する方法につ いて説明します。

著者: Cisco TACエンジニア、Dennis Lanov

# VMブートアップ

制御機能(CF)またはサービス機能(SF)を備えたVMを起動するには、ここで説明する複数の手順と チェックを含めることができます。VMを監視する場合、すべてのデバッグログを含むSerial1経 由でVMを監視する必要があります。

監視するVMのインスタンスを特定します。

オプション 1GUIを使用してダッシュボードにログインします。

[Admin] > [Instances] に移動し、\_c1などのインスタンスを検索し、コンピューティングホストを 検索します。この例では、C1はコンピューティング1上にあり、C2はコンピューティング2上に あります。

| 0 | Project | Host                                    | Name                                                         | lmage<br>Name | IP Address                                                                                                    | Size                        | Status | Task | Power<br>State | Time<br>since<br>created | Actions       |   |
|---|---------|-----------------------------------------|--------------------------------------------------------------|---------------|----------------------------------------------------------------------------------------------------|-----------------------------|--------|------|----------------|--------------------------|---------------|---|
| 0 | Core    | ultram-tb2-mitaka-compute-1.localdomain | ultram-1.0.0-1_c1_0_4e7581f4-faec-49d5-<br>910a-e965eb3ad7d4 |               | ultram-di-internal1<br>192.168.1.15<br>ultram-di-internal2<br>192.168.2.15<br>ultram-tb2-uas-<br>management<br>172.17.181.118<br>ultram-tb2-uas-<br>orchestration<br>172.17.180.215 | ultram-control-<br>function | Active | None | Running        | 17 hours,<br>26 minutes  | Edit Instance | • |
| 0 | Core    | uitram-tb2-mitaka-compute-2.localdomain | ultram-1.0.0-1_c2_0_82b40e10-a4b8-<br>4b23-bb0d-86d357fb67f6 |               | ultram-di-internal1<br>192.168.1.4<br>ultram-di-internal2<br>192.168.2.4<br>ultram-tb2-uas-<br>management<br>172.17.181.117                                                         | ultram-control-<br>function | Active | None | Running        | 17 hours,<br>33 minutes  | Edit Instance | Ŧ |

コンソール側に移動し、次の図に示すように[QEMU instance] をオンにします。

Instance Console

Press Esc to exit full screen mode.

If console is not responding to keyboard input: click the grey status bar below. <u>Click here to show only console</u> To exit the fullscreen mode, click the browser's back button.

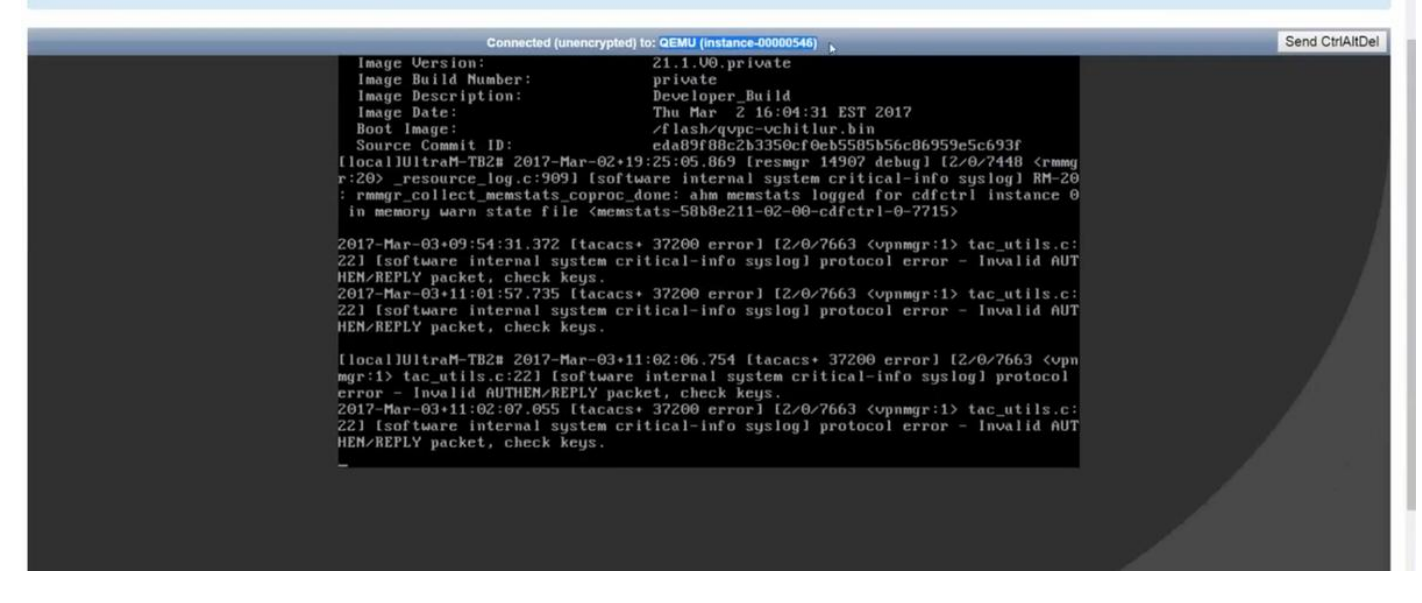

オプション 2'virsh list'から各インスタンスを検索して、インスタンス名を見つけます。

source from undercloud: source stackrc

identify compute node's control IP: nova list heat-admin:ssh heat-admin@<IP address>を使用して、コンピューティングノードのコントロー ルプレーンにSSHで接続します。

ルートに変更:sudo su

すべてのインスタンスの一覧表示: virsh list

コンソールからインスタンスのシリアル1:virsh console instance-<number> serial1

このログには、スロット1のCFのブートアップ時に複数の主要な項目が含まれています。SFのブ ートアッププロセスは非常によく似ています。

このカードは手動で再起動されました:

[ 811.235666] Restarting system.

[ 811.235950] machine restart カードタイプの識別:

platform\_get\_card\_info CARDTYPE Read in 0x40010100 --> 0x40010100 ディスクおよびシステムパラメータの読み取り:

"QEMU HARDDISK"

ブート優先順位を読み取っています。7秒以下に注意してください。30秒以上が表示される場合

は、イメージをフェッチするために問題が発生しています。考えられる問題:イメージの問題な ど

表示:コンピューティングでは、イメージが配置されている場所へのアクセスは計算されません。SepthまたはCinder。

Booting priority 1

image : /flash/qvpc-vchitlur.bin

config: /flash/day-N.cfg

flags : 0x0

Entry at 0x00000000c8f66f0

-----

Total bytes read: 145289216 in 7.972 Sec (17797 KBytes/Sec) すべての情報を取得し、ブートプロセスを開始します。

Scale BootStrap RAM Image (32bit,SP,LE,X86) StarOSの起動:

Invoking StarOS Image... 環境のセットアップ:

[ 0.000000] Linux version 2.6.38-staros-v3-scale-64 (yuel@bxb-mitg6-dev10) (gcc version 4.7.2 (GCC)) #1 SMP PREEMPT Thu Feb 23 16:10:46 EST 2017 Boxerプロセスがインスタンス化されます。

Boxer /etc/rc beginning. このホスト環境QEMUを特定し、DVD-ROMを追加します。

8.308582] scsi 0:0:0:0: Direct-Access ATA QEMU HARDDISK 2.3. PQ: 0 ANSI: 5 Γ 8.309031] ata2.01: ATAPI: QEMU DVD-ROM, 2.3.0, max UDMA/100 Γ [ 8.309521] ata2.01: configured for MWDMA2 Γ 8.311612] sd 0:0:0:0: [sda] 8388608 512-byte logical blocks: (4.29 GB/4.00 GiB) [ 8.312090] scsi 0:0:1:0: Direct-Access ATA QEMU HARDDISK 2.3. PQ: 0 ANSI: 5 8.312878] sd 0:0:0:0: [sda] Write Protect is off Γ 8.312978] sd 0:0:1:0: [sdb] 33554432 512-byte logical blocks: (17.1 GB/16.0 GiB) Γ 8.313011] sd 0:0:1:0: [sdb] Write Protect is off Γ 8.313021] sd 0:0:1:0: [sdb] Write cache: enabled, read cache: enabled, doesn't support DPO ſ or FUA

#### [ 8.314286] scsi 1:0:1:0: CD-ROM QEMU QEMU DVD-ROM 2.3. PQ: 0 ANSI: 5 構成ドライブでパラメータファイルを検索します:

...Looking for staros\_param.cfg on config driveInitial card type is 64 ...Looking for param.cfg on boot1.

[ 8.414031] usb 1-1: new full speed USB device using uhci\_hcd and address 2 staros\_param.cfgファイルのParametersファイルをマップし、/boot1/param.cfgに格納されている 値と競合する場合は優先します。

```
Found param.cfg in local disk
Set 0x40010100 into sn_cardtype
: Found staros_param.cfg in config drive
mount:
```

```
...mounting /var/crash from tmpfs
```

```
...Detected KVM Guest
```

```
...UUID DD2C2139-9E98-4C1B-B87F-83BBD9E8270B
NICカードを追加します。
```

```
...loading networking kernel modules
```

...virtio net

- [ 9.661076] Selected 1 Queues, Max-Queue = 1, Online CPUs=8
- [ 9.663552] Selected 1 Queues, Max-Queue = 1, Online CPUs=8

...vmxnet3

[ 9.669130] VMware vmxnet3 virtual NIC driver - version 1.0.25.0-k-NAPI

...e1000

```
[ 9.677388] e1000: Intel(R) PRO/1000 Network Driver - version 7.3.21-k8-NAPI
```

[ 9.677909] e1000: Copyright (c) 1999-2006 Intel Corporation.

```
...e1000e
```

- [ 9.687631] e1000e: Intel(R) PRO/1000 Network Driver 1.2.20-k2
- [ 9.688079] e1000e: Copyright(c) 1999 2011 Intel Corporation.

...mdio

...ixgbe

### ネットワークインターフェイス(NI)のセットアップ:

#### DI VM、SR-IOVの内部でMTUサイズを変更すると、次のように有効になります。

[ 10.399271] ixgbevf: cpeth1: ixgbevf\_change\_mtu: changing MTU from 1500 to 7020

...create vlan interface cpeth1.2111 iftaskを起動します。

waiting for iftask to start.....

waiting for iftask to start..... masterdを起動して、マスターCFロールを決定します。

start masterd 1 to decide master CF role マスター/スタンバイモードを特定するためのブロードカード:

...Broadcasting presence to master CF ジャンボパケットの確認:最初の小規模なping、中規模なping、およびジャンボ:

Pinging(size=56) master slot : card2

Pinging(size=1472) master slot : card2

Pinging(size=6992) master slot : card2

Virtual network connectivity OK!

翻訳について

シスコは世界中のユーザにそれぞれの言語でサポート コンテンツを提供するために、機械と人に よる翻訳を組み合わせて、本ドキュメントを翻訳しています。ただし、最高度の機械翻訳であっ ても、専門家による翻訳のような正確性は確保されません。シスコは、これら翻訳の正確性につ いて法的責任を負いません。原典である英語版(リンクからアクセス可能)もあわせて参照する ことを推奨します。